Requisitos mínimos:

Conhecimentos básicos de informática. .

O recurso de e-mails adicionais é destinado para empresas que desejam inserir mais de um e-mail por cadastro, sendo eles: Clientes, Fornecedores, vendedores e usuários/funcionários. Você poderá comprar este recurso pela Loja LimerSoft e-Shop, através do Menu Utilitários > LimerSoft e-Shop ou pelo ícone abaixo:

|                                                                 | Adicione recursos, plug-ins ou solicite serviços com o LimerSoft e-Shop                                                                                                    |              |                       | × |
|-----------------------------------------------------------------|----------------------------------------------------------------------------------------------------|--------------|-----------------------|---|
| a d                                                             | LimerSoft e-Shop - Bem vindo!                                                                                                    |              |                       | û |
| O LimerSoft e-Shop<br>Após a compra, voc<br>Confira abaixo quai | ê receberá um e-mail de confirmação com os próximos passos.<br>s são os componentes e plug-ins oferecidos:                                                                                                    |              |                       | ^ |
| Título                                                          | Descrição                                                                                                    | Valor<br>R\$ |                       |   |
| E-mails adicionais                                              | Este recurso possibilita a inclusão de mais cinco campos de e-mails nos seguintes cadastros:<br>Clientes, fornecedores, vendedores, usuários e funcionários.<br>Requisitos: Qualquer versão do LimerSoft SisVendas 10. | 39,90        | Comprar<br>Spagseguro |   |

Aprovado o pagamento, entre no Programa LimerSoft SisVendas, acesse o Menu Ajuda > Opção Sobre. Copie o seu numero de chave e envie para nosso e-mail de suporte:

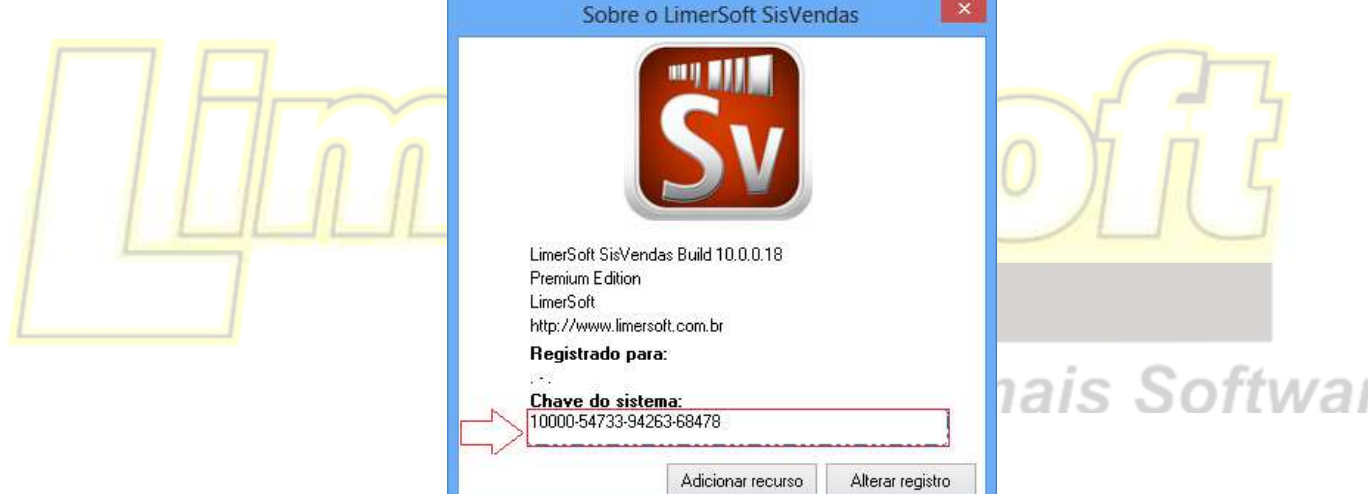

Após receber o serial de ativação, clique sobre adicionar recurso e insira o serial.

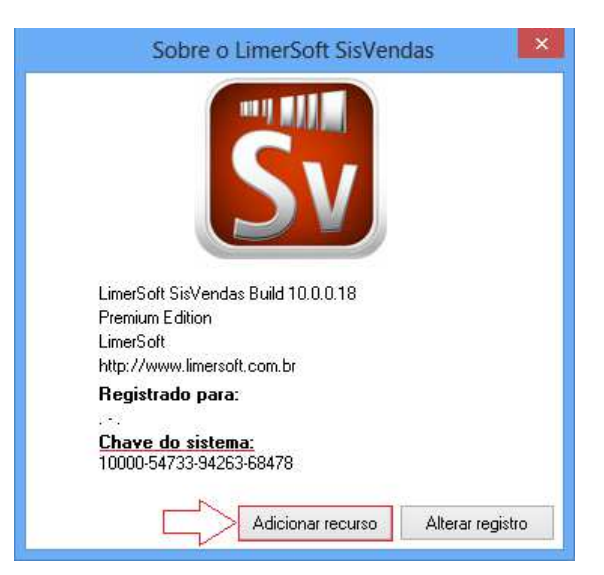

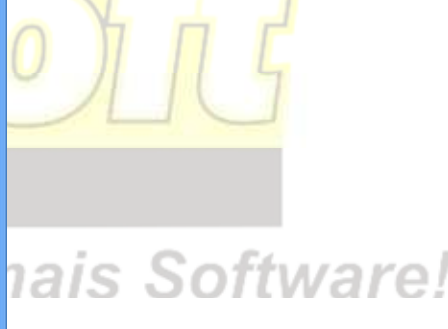

Depois de adicionado o recurso de e-mails adicionais, acesse o programa LimerSoft SisVendas os cadastros de clientes, vendedores e fornecedores.

Para acessar o cadastro de clientes > Entre no Menu Manutenção > Clientes ou pelo ícone abaixo:

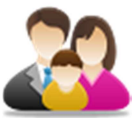

Selecione um cliente, clique em editar ou dê um duplo clique sobre o cadastro selecionado.

|   |         | Clientes        |               |        |                   |
|---|---------|-----------------|---------------|--------|-------------------|
|   | Código  | Cliente         | Telefone      | Estado | Cidade ^          |
| ] | 0000001 | Açucena Arlindo | 19-3444-4459  | SP     | Rio Claro         |
|   | 0000012 | ayrton luiz     | (19) 38794789 |        |                   |
|   | 0000002 | Bruna Miranda   | 19-3444-4455  | RJ     | Rio de Janeiro    |
|   | 0000003 | Cintia Meireles | 11-3452-8806  | RJ     | Rio de Janeiro    |
|   | 0000004 | Claudio Pereira | 11-3452-8814  | SP     | Campinas          |
|   | 0000005 | E va Fonseca    | 11-3452-8801  | SP     | Limeira           |
|   | <       |                 |               |        | >                 |
|   |         |                 |               |        | 🔻 Eiltrar 🛛 🙀 🖗 🕒 |

Na aba E-mails adicionais, insira no campo E-mail adicional do cliente, e no campo Tipo clique sobre a setinha e insira o tipo de e-mail. Após efetuar todos os cadastros, clique em salvar para registrar as informações.

| Cadastro                                               | o de clientes                                        | ×        |
|--------------------------------------------------------|------------------------------------------------------|----------|
| Açucena Arlindo                                        | Rio Claro                                            | <u>.</u> |
| Dados do cliente Limite de crédito Informações adicion | ais Performance Metas e objetivos E-mails adicionais |          |
| E-mail adicional                                       | Тіро                                                 |          |
| açucena@xxx.com.br                                     | Casa 🗸                                               |          |
| E-mail adicional                                       | Тіро                                                 |          |
| açucena@bol.com.br                                     |                                                      |          |
| E-mail adicional                                       | Trabalho                                             |          |
|                                                        | Lasa<br>Fax trabalho                                 |          |
| E-mail adicional                                       | Fax casa                                             |          |
|                                                        | Pager<br>Outro                                       |          |
| E-mail adicional                                       | Тіро                                                 |          |
|                                                        | ~                                                    |          |
|                                                        |                                                      |          |
|                                                        |                                                      |          |
|                                                        | Salvar Cancel                                        | ar       |

Para acessar o cadastro de fornecedores > Entre no Menu Manutenção > Fornecedores ou pelo ícone abaixo:

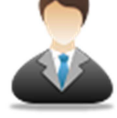

Selecione um fornecedor, clique em editar ou dê um duplo clique sobre o cadastro selecionado.

|   |         | Fornecedores                            |              |        |                   | х |
|---|---------|-----------------------------------------|--------------|--------|-------------------|---|
|   | Código  | Nome                                    | Telefone     | Estado | Cidade            | ^ |
| ► | 0000001 | Brinco Seriais Fornecedores Autorizados | 12-3455-9887 | SP     | Limeira           |   |
|   | 0000002 | Brinco Seriais Banhos Real              | 11-2344-9988 | SP     | Limeira           |   |
|   | 0000003 | Pedraria Interface                      | 12-2345-8766 | SP     | Limeira           |   |
|   | 0000004 | Formatação Global Brincos               | 1145678888   | SP     | Limeira           |   |
|   | 0000005 | Carlos Henrique Moura                   | 1234567788   | SP     | Limeira           |   |
|   |         |                                         |              |        | 🌾 <u>F</u> iltrar |   |

Na aba E-mails adicionais, insira no campo E-mail adicional do fornecedor, e no campo Tipo clique sobre a setinha e insira o tipo de email.

Após efetuar todos os cadastros, clique em salvar para registrar as informações.

| Cadastr                                        | ro de Fornecedores ×                         |            |
|------------------------------------------------|----------------------------------------------|------------|
| Brinco Seriais F                               | ornecedores Aut                              |            |
| Dados do fornecedor Informações adicionais E-m | ails adicionais                              |            |
| E-mail adicional                               |                                              |            |
| E-mail adicional                               | Trabalho<br>Casa<br>Fax trabalho<br>Fax casa |            |
| E-mail adicional                               | Tipo                                         |            |
| E-mail adicional                               | Tipo                                         | a <i>r</i> |
|                                                | Salvar Cancelar                              |            |

A aba e-mails adicionais também se encontra no cadastro de vendedores e usuários.

Para acessar o cadastro de vendedores > Entre no Menu Manutenção > Vendedores e representantes ou pelo ícone abaixo:

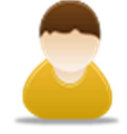

Para acessar o cadastro de usuários > Entre no Menu Manutenção > Usuários e funcionários ou pelo ícone abaixo:

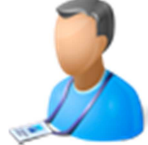